# Development Board EPC9147B Quick Start Guide

Motor Drive Controller Interface Board — Texas Instruments LAUNCHXL

Revision 2.0

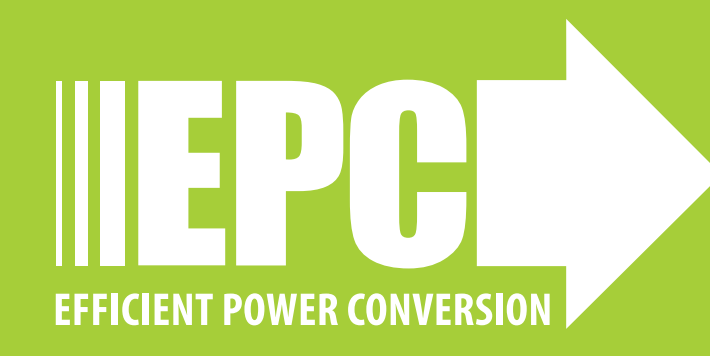

## Motor Drive Controller Interface Board with TI's LAUNCHXL

## DESCRIPTION

The EPC9147B is an interface board that accepts the TI LAUNCHXL development kit, such as the F28379D, F28069M, or F280049 that features the TI C2000 microcontroller family, and connects to a compatible 3-phase eGaN® FET/ IC motor drive inverter board, as it can be seen in figure 1. This interface board allows users to utilize the existing TI InstaSPIN\_UNIVERSAL GUI resources together with EPC- dedicated files to program the controller board and control a motor powered by an eGaN FET/IC 3-phase inverter using sensorless field oriented control and space vector pulse width modulation.

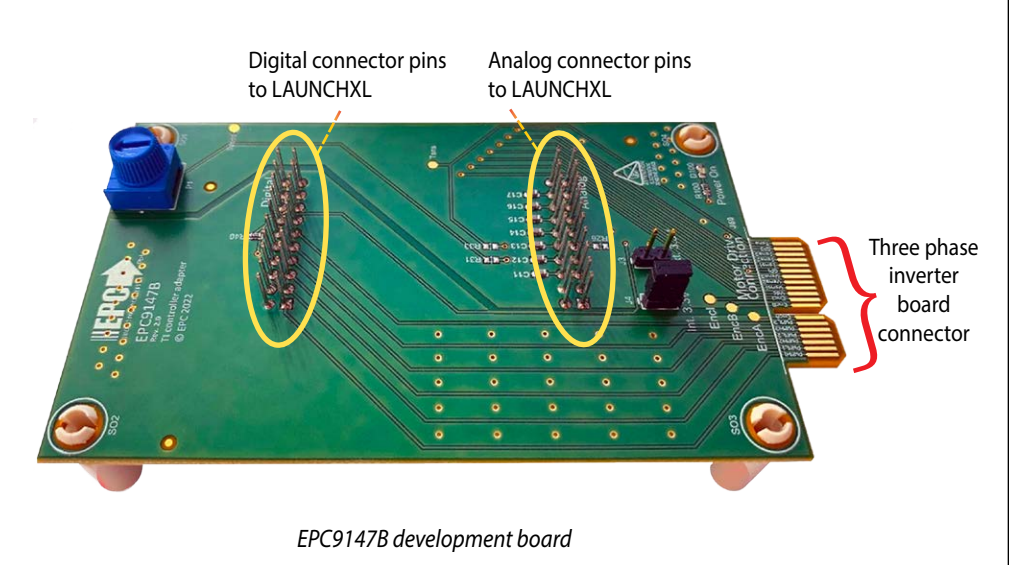

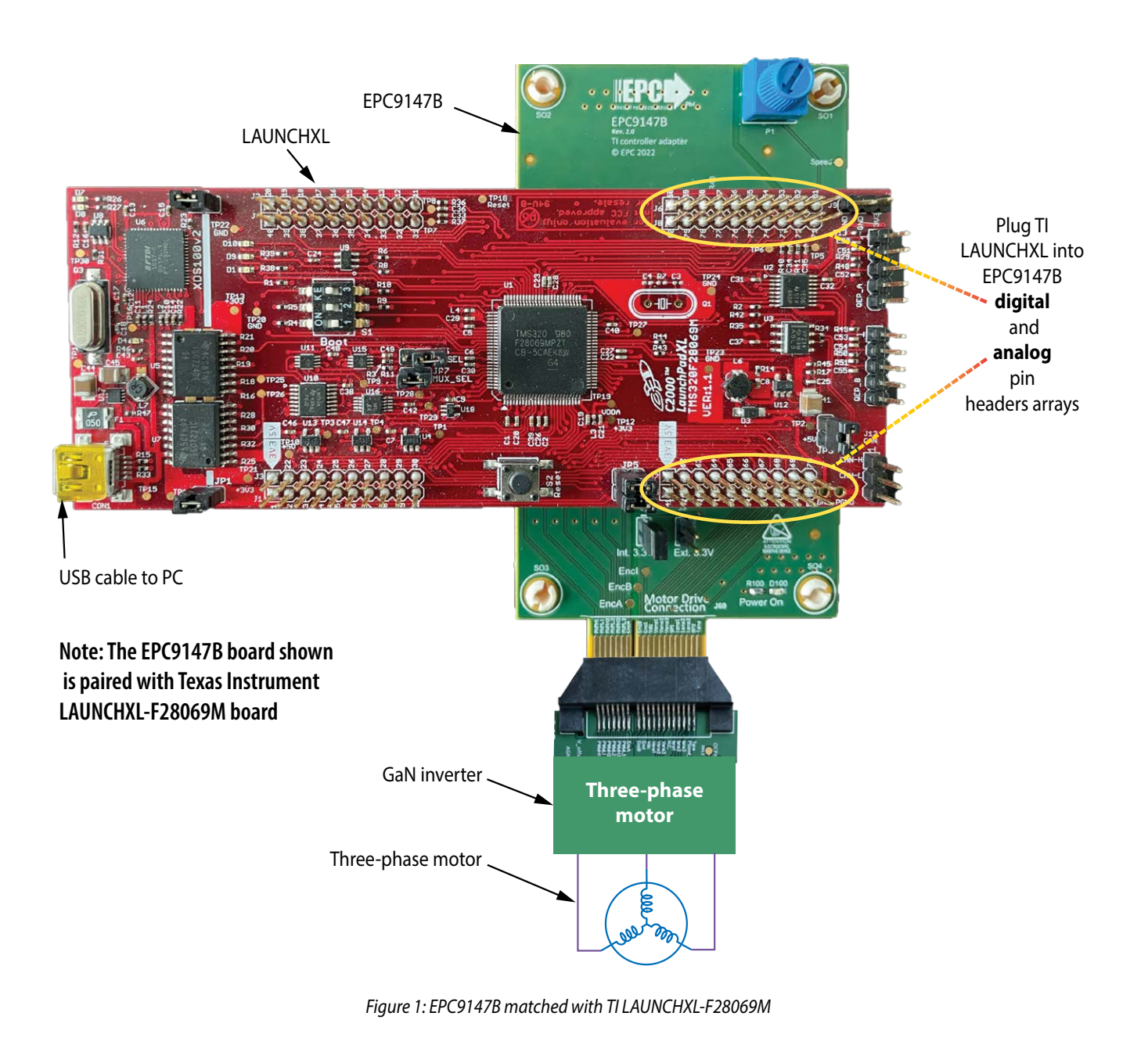

Speed adjust knob

#### **RECOMMENDED OPERATING CONDITIONS**

The EPC9147B combined with Texas Instruments LAUNCHXL family of controllers is compatible with the following EPC motor drive inverter boards: EPC9146, EPC9167HC, EPC9173, EPC9176, and EPC9186.

The firmware provided requires to measure the phase voltages. The firmware can be modified in order to measure the temperature of the power board and to control the speed via the potentiometer present on the control board EPC9147B.

#### **DETAILED DESCRIPTION OF THE EPC9147B BOARD**

Figure 2 shows an overview of the EPC9147B board detailing connections such as mounting options and interfaces; and human interfaces that measures the dimensions of the board are:  $110 \times 60$  mm (L x W).

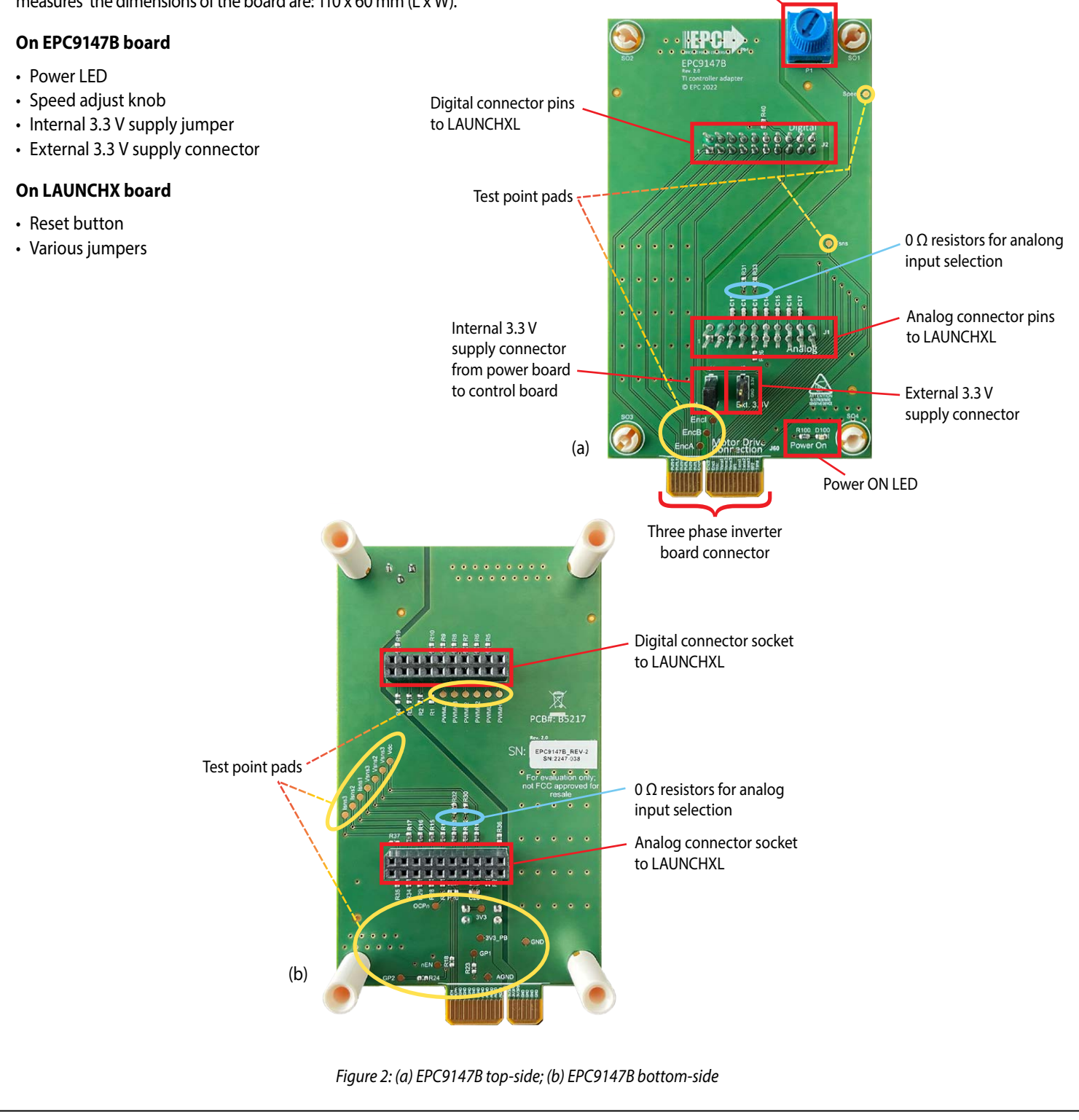

#### **Test Points**

Several test-points are available for measurement of various analog, error and PWM signals. Analog signals include voltage and current readings, input DC voltage to the drive, and current sense. The operator is encouraged to read the motor drive inverter drive QSG carefully to determine the correct scaling factors. The locations of the test points are shown in figure 3.

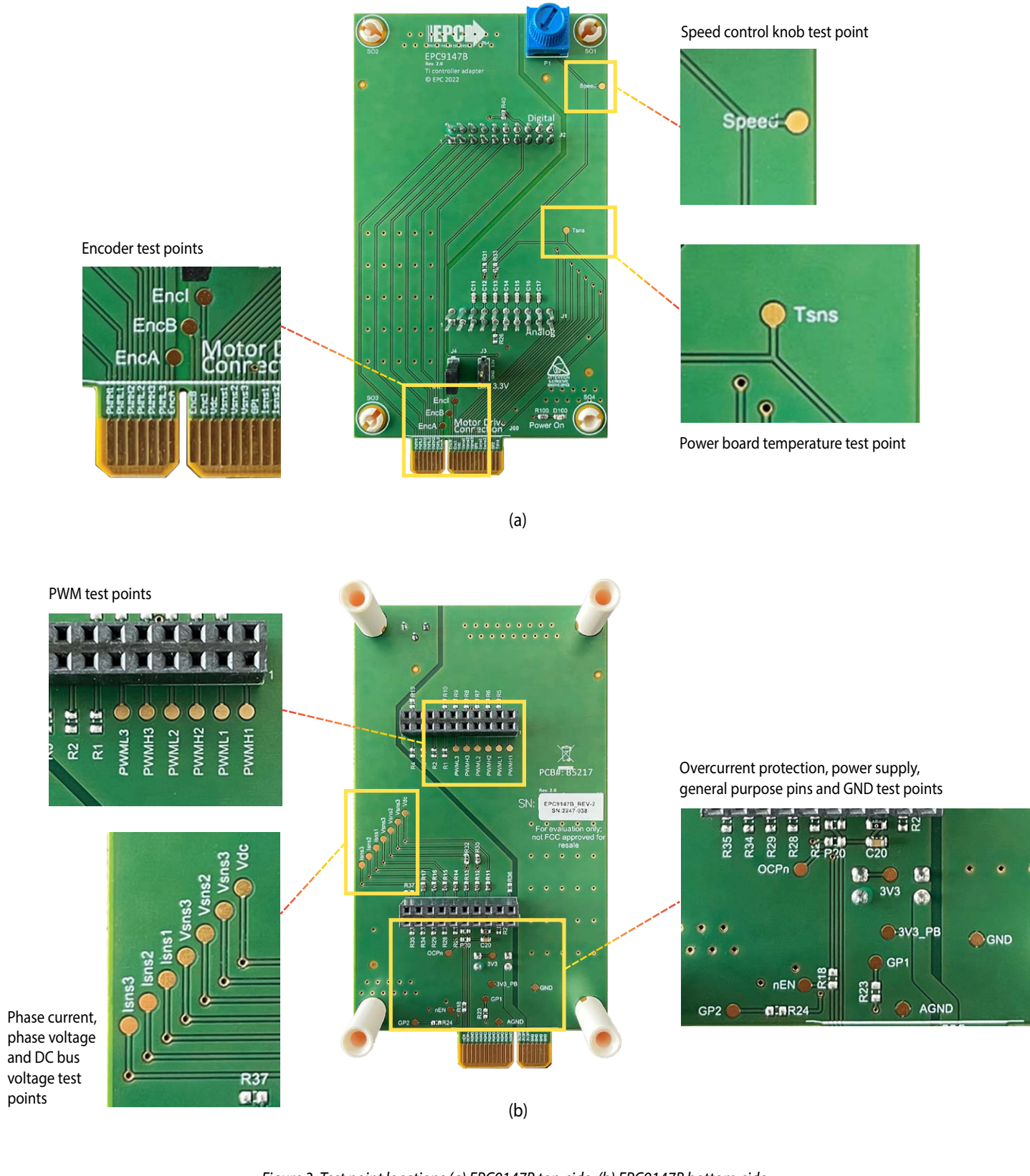

#### **Over-Current Detect**

The EPC inverter boards are equipped with over-current detection circuits, but TI firmware does not provide over-current protection; contact Texas Instruments field-application engineers for firmware development support if over-current protection in control firmware is required.

#### $0\,\Omega$ Resistors

Various 0  $\Omega$  resistors are that are present on the board that are used to send either phase voltages or other analog signals to the inputs of the ADC microcontroller. The default configuration is with phase voltage measurements. **Note that TI original firmware for LAUNCHXL uses measured phase voltages; to remove phase voltage measurements from ADC input, firmware needs to be modified.** 

Place either R32 to measure the phase voltage of leg 2 or R33 to measure the temperature of the power board. Place either R30 to measure the phase voltage of leg 1 or R31 to have an analog signal from the on-board potentiometer to the ADC input.

#### Table 1

| 0Ωresistor | Default configuration | Compatible with provided firmware | ADC I/O function                          |
|------------|-----------------------|-----------------------------------|-------------------------------------------|
| R30        | Yes                   | Yes                               | Measure phase 1 voltage                   |
| R31        | No                    | No, firmware needs changes        | Measure signal from speed potentiometer   |
| R32        | Yes                   | Yes                               | Measure phase 2 voltage                   |
| R33        | No                    | No, firmware needs changes        | Measure temperature sensor on power board |

**Warning:** The human interface controls and knob, as well as the entire EPC9147B, are not isolated. The EPC9147B is referenced to Power Ground and extreme caution has to be observed when operating the motor while the computer is attached to the EPC9147B via USB interface. It is recommended to use the opto-isolated USB communication option on the LAUNCHXL board to avoid damage to the computer.

# **CONNECTION DETAILS**

#### Inverter

A 40 pin connector is used to interface power, PWM signals and analog feedback signals between the interface board and the motor drive inverter. Table 3 gives the map for each signal.

#### Table 2: Motor interface connection (J2) pin allocation map

| Pin # | Pin N | ame  | Pin # |
|-------|-------|------|-------|
| 2     | PWMH1 | GND  | 1     |
| 4     | PWML1 | GND  | 3     |
| 6     | PWMH2 | GND  | 5     |
| 8     | PWML2 | GND  | 7     |
| 10    | PWMH3 | 3V3  | 9     |
| 12    | PWML3 | 3V3  | 11    |
| 14    | EncA  | 3V3  | 13    |
|       | Inde  | x    |       |
| 18    | EncB  | AGND | 17    |
| 20    | Encl  | AGND | 19    |
| 22    | Vdc   | AGND | 21    |
| 24    | Vsns1 | AGND | 23    |
| 26    | Vsns2 | AGND | 25    |
| 28    | Vsns3 | AGND | 27    |
| 30    | GP1   | AGND | 29    |
| 32    | lsns1 | AGND | 31    |
| 34    | lsns2 | AGND | 33    |
| 36    | lsns3 | AGND | 35    |
| 38    | GP2   | OCPn | 37    |
| 40    | Tsns  | nEN  | 39    |

# CONTROLLING A TEKNIC M-3411P-LN-08D MOTOR USING INSTASPIN UNIVERSAL GUI

The TI LAUCNHXL-F28069M board can be programmed using the InstaSPIN Universal GUI. The basic steps to run a Teknic motor Teknic\_M-3411P-LN-08D using EPC inverter board-specific firmware and using the LAUNCH-XL-F28069M are explained below.

# I. Download Texas Instruments Resources

| 1. Download the universal GUI from the<br>following link: https://www.ti.com/tool<br>INSTASPINUNIVERSALGUI                                                                                                    |                                                                                                    | - 0 ×                                                                                                    |
|----------------------------------------------------------------------------------------------------|----------------------------------------------------------------------------------------------------|----------------------------------------------------------------------------------------------------|
| <ul> <li>Make sure to be logged in with<br/>the personal profile on ti.com</li> </ul>                                                                                                    | Products Reflections Design resources Quality & reliability Support & training About                                                                                                    | n <b>X</b>                                                                                                    |
| <ul> <li>Make sure to select that the software<br/>will be used for civil use</li> </ul>                                                                                                    | INSTASPINUNIVERSALGUI<br>GUI Composer Runtime Installation and Webapp for MotorWa<br>Universal GUI                                                                                                    | Downtoods                                                                                                    |
|                                                                                                    | Overview Downloads Technical documentation Support & training                                                                                                    |                                                                                                    |
|                                                                                                    | Overview                                                                                                    |                                                                                                    |
|                                                                                                    | Description & features What's included<br>GUI Composer Runtime Installiation and GUI source (Webapp) for Motor Ware Universial GUI. This GUI instruments the exi<br>variables in any MotorWare InstaSPIN-FOC or InstaSPIN-MOTION project, meaning you can recompile the out to add yor<br>own settings and other system code. | sting<br>* * * * * * * * * * * * * * * * * * *                                                                                 |
| 2. Execute the downloaded program <b>instaspinu</b>                                                                                                    | niversalgui_v105.exe                                                                                                    |                                                                                                    |
|                                                                                                    | INSTASPINUNIVERSALGUI                                                                                                    | Downloads                                                                                                    |
|                                                                                                    | Overview Downloads Technical documentation Support & training                                                                                                    |                                                                                                    |
|                                                                                                    | Downloads                                                                                                    |                                                                                                    |
|                                                                                                    | SOFTWARE PROGRAMMING TOOL INSTASPINUNIVERSALGUI - GUI Composer Runtime Installat MotorWare Universal GUI  The Requires export approval (1 minute) Supported products & hardware                                                                                                    | ion and Webapp for                                                                                                    |
| 3. Follow all installations steps by accepting defa                                                                                                    | ult settings.                                                                                                    |                                                                                                    |
| License Agreement Please read the following license agreement carefully.                                                                                                    |                                                                                                    |                                                                                                    |
| GUI Composer Software License Agreement                                                                                                    | <complex-block></complex-block>                                                                                                    |                                                                                                    |
| IMPORTANT - PLEASE READ THE FOLLOWING LICENSE AGREEMENT CAREFULLY. THIS IS A<br>LEGALLY BINDING AGREEMENT. AFTER YOU READ THIS LICENSE AGREEMENT, YOU WILL BE<br>ASRED WHETHER YOU ACCEPT AND AGREET OT THE TERMS OF THIS LICENSE AGREEMENT. DO                                                         | Start Copying Files Review settings before copying files                                                                                                    |                                                                                                    |
| NOT CLICK "I ACCEPT" UNLESS: (1) YOU ARE AUTHORIZED TO ACCEPT AND AGREE TO THE<br>TERMS OF THIS LICENSE AGREEMENT ON BEHALF OF YOURSEF AND YOUR COMPANY; AND<br>(2) YOU INTEND TO ENTER INTO AND TO BE BOUND BY THE TERMS OF THIS LEGALLY BINDING<br>AGREEMENT ON BEHALF OF YOURSEF E AND YOUR COMPANY. | Setup has enough information to start copying the program files. If you want to review or<br>chance any settings, dick Back, If you are satisfied with the settings, dick Next to beein copying GUI Composer 1                                                                                                    | Setup X                                                                                                    |
| Important – Read carefully: This GUI Composer Software License Agreement ("Agreement") is a<br>legal agreement between you (either an individual or entity) and Texas Instruments                                                                                                    | files. Choose Destin Install Directory:  Mere should                                                                                                    | Ination Location                                                                                                    |
| I accept the terms of the license agreement.     I do not accept the terms of the license agreement.     Print                                                                                                    | C:10 Setup Type: Typical To install to this folder.                                                                                                    | GUI Composer in the following folder.<br>folder, click Next. To install to a different folder, click Browse and select another |
| a statutime           a statutime           < Back                                                                                                    |                                                                                                    |                                                                                                    |
|                                                                                                    | InstalJammer Cancel Destination Fol                                                                                                    | der                                                                                                    |
|                                                                                                    | Ct/8<br>Installammer                                                                                                    | Browse                                                                                                    |
|                                                                                                    | L                                                                                                    | < Back Next > Cancel                                                                                                    |
|                                                                                                    |                                                                                                    |                                                                                                    |

#### **Spectrum Digital Emulator Drivers**

During the GUI installation process, it may ask to install the drivers for the Spectrum Digital emulator. Click on Install button.

| E Windows Security                                                                                    | ×                       |
|----------------------------------------------------------------------------------------------------|-------------------------|
| Would you like to install this device software?                                                       |                         |
| Name: Spectrum Digital<br>Publisher: Spectrum Digital                                                 |                         |
| Always trust software from "Spectrum Digital".                                                        | tall Don't Install      |
| You should only install driver software from publishers you which device software is safe to install? | trust. How can I decide |

## II. EPC 3-phase inverter board dedicated firmware

- 1. Download the EPC board dedicated files and store them in the correct location by clicking on the "GitHub EPC Reference Design Firmware" link on the EPC9147B web page.
- 2. Install specific EPC directory in GUI software
- 3. Navigate to the directory C:\ti\guicomposer\webapps and rename the directory InstaSPIN\_F2806xM\_UNIVERSAL by adding \_original suffix.

| ■ webapps             | 0 6 6 6                                  | N↓ Sort ~ 🗮 View ~ | ·           |         | <br>- | 0 | × |
|-----------------------|------------------------------------------|--------------------|-------------|---------|-------|---|---|
|                       | > This PC > OS (C:) > ti > guicomposer > | webapps > V (      | C P Search  | webapps |       |   |   |
| Pictures 📌            | Name                                     | Date modified      | Туре        | Size    |       |   |   |
| 📁 boards              | InstaSPIN_F2802xF_UNIVERSAL              | 11/14/2022 3:00 PM | File folder |         |       |   |   |
| CCS Screenshots       | InstaSPIN_F2805xM_UNIVERSAL              | 11/14/2022 3:00 PM | File folder |         |       |   |   |
| ST_sw                 | InstaSPIN_F2806xM_UNIVERSAL              | 11/14/2022 3:00 PM | File folder |         |       |   |   |
| > 😻 Dropbox (EPC_TIGE |                                          |                    |             |         |       |   |   |
| > 🔷 OneDrive          |                                          |                    |             |         |       |   |   |
| 🛩 💻 This PC           |                                          |                    |             |         |       |   |   |
|                       |                                          |                    |             |         |       |   |   |

4. Download EPC power board firmware from "GitHub EPC Reference Design Firmware" link on the EPC9147B web page, then copy the directory InstaSPIN\_F2806xM\_UNIVERSAL supplied by EPC keeping the original name.

| webapps           |                                            |                    |                | - 0 |
|-------------------|--------------------------------------------|--------------------|----------------|-----|
| 🕀 New - 岁         | 0 10 5 10 14                               | Sort - 🛛 E View -  |                |     |
| ← → ~ ↑           | > This PC > OS (C:) > ti > guicomposer > w | ebapps v C         | Search webapps |     |
| Pictures 🖈        | Name                                       | Date modified      | Type Size      |     |
| 📁 boards          | InstaSPIN_F2802xF_UNIVERSAL                | 11/14/2022 3:00 PM | File folder    |     |
| CCS Screenshots   | InstaSPIN_F2805xM_UNIVERSAL                | 11/14/2022 3:00 PM | File folder    |     |
| ST_sw             | InstaSPIN_F2806xM_UNIVERSAL                | 11/14/2022 3:02 PM | File folder    |     |
| Cropbox (EPC TIGE | InstaSPIN_F2806xM_UNIVERSAL_original       | 11/14/2022 3:00 PM | File folder    |     |

#### **Enhance the Program DPI Resolution**

Browse into the copied directory InstaSPIN\_F2806xM\_UNIVERSAL which was copied on the path: c:\ti\guicomposer\webapps. Right-click on the InstaSPIN\_UNIVERSAL.exe program, choose Properties on the pop-up menu, then click on Compatibility tab and on the Change high DPI settings button.

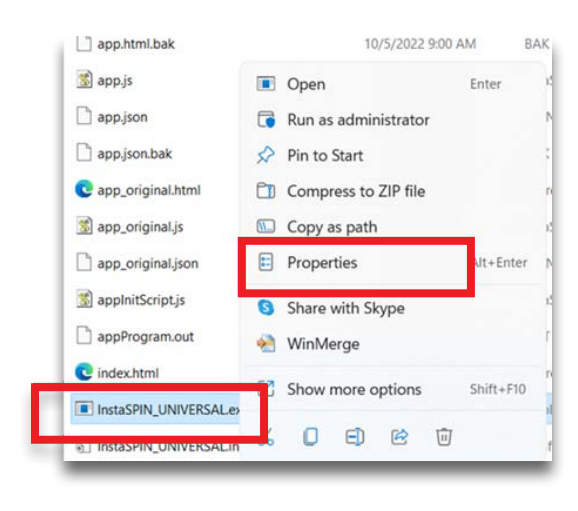

| InstaS      | PIN_UNIVERS                        | AL.exe Prop                    | perties               |                | ×         |
|-------------|------------------------------------|--------------------------------|-----------------------|----------------|-----------|
| General     | Compatibility                      | Security                       | Details               | Previous V     | ersions   |
| If this pro | ogram isn't wor<br>the compatibili | king correctl<br>ty troublesho | y on this ve<br>oter. | ersion of Wind | lows, try |
| Run         | compatibility t                    | roubleshoot                    | ne                    |                |           |
| How do      | I choose comp                      | atibility setti                | ngs manua             | ally?          |           |
| Comp        | atibility mode                     |                                |                       |                |           |
| Ru          | n this program                     | in compatib                    | lity mode f           | or.            |           |
| Wind        | ows 8                              |                                |                       | ~              |           |
| Collins     |                                    |                                |                       |                |           |
| Re          | duced color m                      | ode                            |                       |                |           |
| 8-bit       | (256) color                        | ~                              |                       |                |           |
| Ru          | n in 640 x 480 s                   | creen resolu                   | tion                  |                |           |
| Dis         | able fullscree                     | n optimizatio                  | ns                    |                |           |
| Ru          | n this program                     | as an admir                    | istrator              |                |           |
| Re          | gister this prog                   | gram for resta                 | art                   |                |           |
|             | e legacy displ                     | ay ICC color                   | managem               | re it          |           |
|             | Change high                        | DPI settings                   |                       |                |           |
|             |                                    |                                |                       |                |           |
| -           | Change setting                     | s for all user                 | s                     |                |           |
|             |                                    |                                |                       |                |           |
|             |                                    | OK                             |                       | Cancel         | Apply     |

Tick Override high DPI scaling behavior and choose System (Enhanced) option, then press OK.

| High DPI settings for InstaSPI                                                                                                    | N_UNIVERSAL.exe                                                       | ×               |
|----------------------------------------------------------------------------------------------------|-----------------------------------------------------------------------|-----------------|
| Choose the high DPI settings for t                                                                                                    | his program.                                                          |                 |
| Program DPI                                                                                                    |                                                                       |                 |
| Use this setting to fix scaling<br>instead of the one in Setting<br>Open Advanced scaling settings                                                                                                    | problems for this prog<br>s                                           | ram             |
| A program might look blurry if t<br>changes after you sign in to Wir                                                                                                    | he DPI for your main di<br>ndows. Windows can try                     | splay<br>to fix |
| this scaling problem for this pro<br>set for your main display when                                                                                                    | gram by using the DPI t<br>you open this program.                     | that's          |
| this scaling problem for this pro<br>set for your main display when<br>Use the DPI that's set for my ma                                                                                                    | gram by using the DPI t<br>you open this program.<br>ain display when | that's          |
| this scaling problem for this pro<br>set for your main display when<br>Use the DPI that's set for my main<br>I signed in to Windows                                                                                                 | gram by using the DPI t<br>you open this program.<br>ain display when | that's          |
| this scaling problem for this pro<br>set for your main display when<br>Use the DPI that's set for my main<br>I signed in to Windows                                                                                                 | gram by using the DPI t<br>you open this program.<br>ain display when | that's          |
| this scaling problem for this pro<br>set for your main display when<br>Use the DPI that's set for my main<br>I signed in to Windows<br>Learn more<br>High DPI scaling override                                                      | gram by using the DPI t<br>you open this program.<br>ain display when | that's          |
| this scaling problem for this proset for your main display when<br>Use the DPI that's set for my main<br>I signed in to Windows<br>Learn more<br>High DPI scaling override<br>Override high DPI scaling be<br>Scaling performed by: | gram by using the DPI t<br>you open this program.<br>ain display when | that's          |

# Motor Drive Controller Interface Board with TI's LAUNCHXL

## Preparing for the first launch

Each power board is associated with its specific file, but the software always executes the file named appProgram.out; so each time a power board is selected, the specific file associated with it should be copied and renamed appProgram.out. The step-by-step procedure is reported below.

- 1. Browse to c:\ti\guicomposer\webapps\instaSPIN\_F2806xM\_UNIVERSAL.
- 2. Inside the indicated directory, one file with **.out** extension for each motor drive reference design board is present.
- 3. Make sure to make a copy of the desired reference board **.out** file and then rename the copied file as **appProgram.out**.

## HARDWARE connection check

4. Make sure that the EPC9147B + LaunchXL F28069M boards are connected to the USB port of the computer.

## 5. Launch the InstaSPIN\_UNIVERSAL.exe

The InstaSPIN\_UNIVERSAL.exe program looks for a file called **appProgram.out** and it downloads it on the RAM memory of the F28069M processor. Make sure to chose the proper .out file corresponding to the power board that is going to be used with the EPC9147B and rename the file with the name **appProgram.out** 

#### > This PC > Windows-SSD (C:) > ti > guicomposer > webapps > InstaSPIN\_F2806xM\_UNIVERSAL >

| Name                    | Date modified      | Туре                   | Size   |
|-------------------------|--------------------|------------------------|--------|
| .settings               | 14-Sep-22 3:32 AM  | File folder            |        |
| Images                  | 14-Sep-22 3:32 AM  | File folder            |        |
| workingset with EPC     | 05-Oct-22 9:11 AM  | File folder            |        |
| appsettings             | 09-Jan-15 6:03 AM  | APPSETTINGS File       | 1 KB   |
| app.css                 | 09-Jan-15 12:02 AM | Cascading Style Shee   | 2 KB   |
| app.html                | 07-Oct-22 1:37 AM  | Chrome HTML Docu       | 63 KB  |
| app.html.bak            | 05-Oct-22 9:00 AM  | BAK File               | 63 KB  |
| 🐒 app.js                | 05-Oct-22 8:23 AM  | JavaScript File        | 8 KB   |
| app.json                | 05-Oct-22 8:56 AM  | JSON File              | 74 KB  |
| app.json.bak            | 05-Oct-22 8:41 AM  | BAK File               | 74 KB  |
| original.html           | 15-Jul-15 7:02 AM  | Chrome HTML Docu       | 247 KB |
| 3 app_original.js       | 09-Jan-15 12:02 AM | JavaScript File        | S KE   |
| app_original.json       | 21-Jul-15 2:01 AM  | JSON File              | 74 KE  |
| 🐒 appInitScript.js      | 11-Oct-12 4:02 AM  | JavaScript File        | 1 KE   |
| appProgram.out          | 06-Oct-22 6:31 AM  | OUT File               | 427 KE |
| 💿 index.html            | 09-Jan-15 12:02 AM | Chrome HTML Docu       | 1 KE   |
| InstaSPIN_UNIVERSAL.exe | 09-Jan-15 12:02 AM | Application            | 99 KE  |
| InstaSPIN_UNIVERSAL.ini | 14-Sep-22 4:10 AM  | Configuration settings | 1 KE   |
| proj_lab05b_epc9145.out | 06-Oct-22 7:16 AM  | OUT File               | 427 KE |
| proj_lab05b_epc9146.out | 06-Oct-22 5:50 AM  | OUT File               | 427 KB |
| proj_lab05b_epc9167.out | 06-Oct-22 7:04 AM  | OUT File               | 427 KB |
| proj_lab05b_epc9173.out | 07-Oct-22 1:34 AM  | OUT File               | 427 KB |
| proj_lab05b_epc9176.out | 06-Oct-22 6:31 AM  | OUT File               | 427 KB |
| readme.txt              | 09-Jan-15 12:02 AM | Text Document          | 1 KB   |

## III. Using InstaSPIN Universal GUI

#### Setting Up the System

Before operating the board, the user must check that it is the correct reference design. The USB opto-isolator of the LaunchXL board must be enabled to continue.

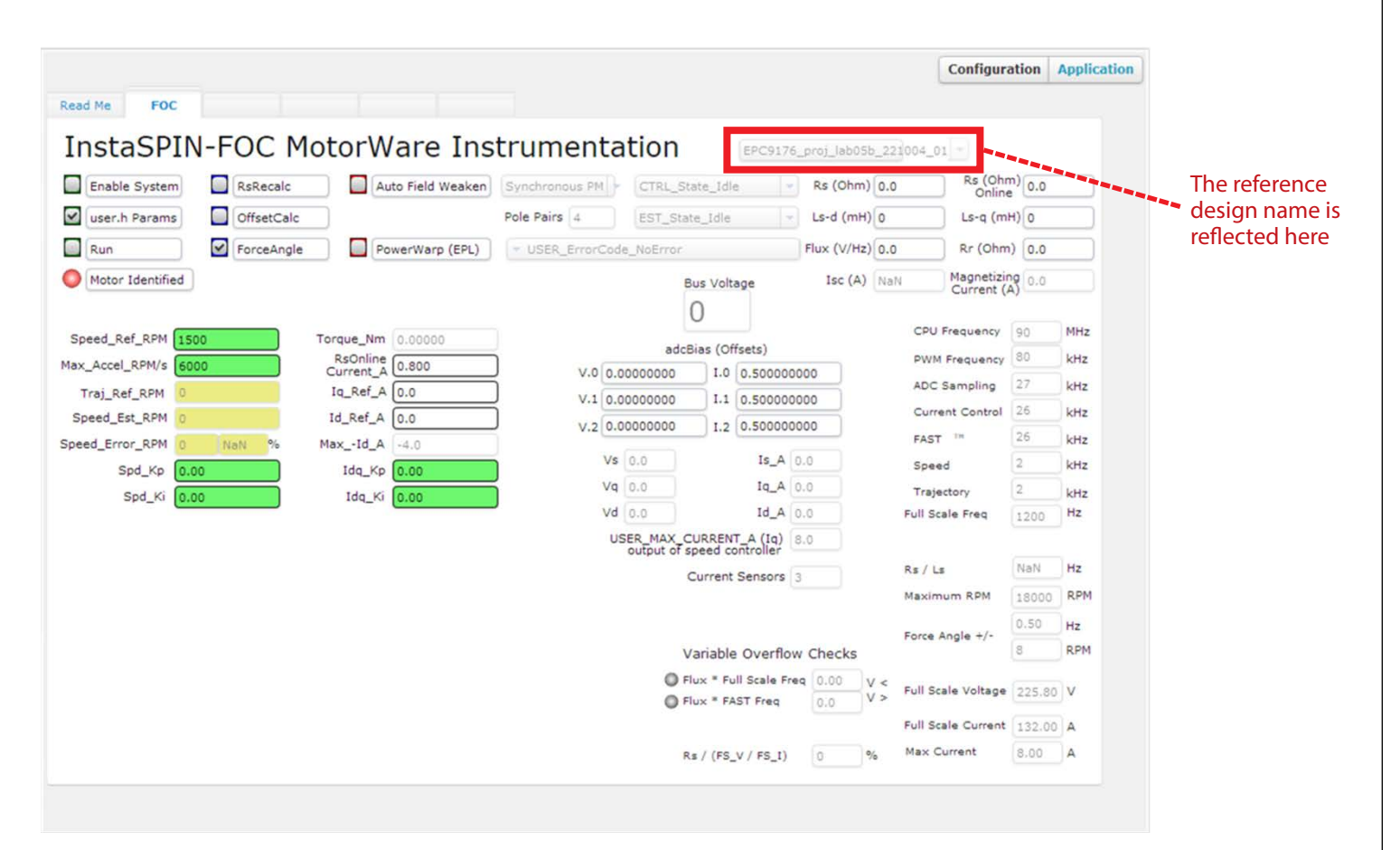

## Motor Drive Controller Interface Board with TI's LAUNCHXL

#### Spinning the Teknic (default) Motor

#### Please note that this works only with the Teknic motor Teknic\_M-3411P-LN-08D

The step-by-step procedure to spin the motor once the hardware connections are made and when the InstaSPIN UNIVERSAL GUI is launched are reported below.

- 1. Click on Enable System
- 2. Check that the value of the Bus Voltage corresponds to the applied DcBus voltage.

If the voltage is not corresponding, the most common problems are the following:

- The power supply is not correctly set
- The wrong .out file is used: the read voltage depends on the resistive divider on the power board
- 3. If the voltage is correct, the motor can be spinned by checking the Run box
- 4. The motor speed can be modified by changing the **Speed\_Ref\_RPM** value. Swapping the sign of the reference speed will command a change of spinning direction. As an example, if for positive reference speed values the motor spins clockwise, for negative reference speed values the motor spins counterclockwise.
- 5. The current loop and the speed loop parameters can be adjusted by changing the values indicated on the figure.
- 6. To stop the motor, uncheck the **Run** box.

Note: LAUNCHXL is not operating from Flash but from RAM so power cycling the board requires it to be reprogrammed.

|   |                                                                                      | Configura         | tion   | Applicati |
|---|--------------------------------------------------------------------------------------|-------------------|--------|-----------|
|   | Read Me FOC                                                                          |                   |        |           |
|   |                                                                                      |                   |        |           |
|   | InstaSPIN-FOC MotorWare Instrumentation                                              | 04_01 =           |        |           |
| 1 | Enable System RsRecalc Auto Field Weaken Synchronous PM CTRL_State_Idle Rs (Ohm) 0.0 | Rs (Ohn<br>Online | 0.0    |           |
|   | User.h Params OffsetCalc Pole Pairs 4 EST_State_Idle Ls-d (mH) 0                     | Ls-q (mł          | H) 0   |           |
| 6 | Run ForceAngle PowerWarp (EPL) VISER ErrorCode NoError Flux (V/Hz) 0.0               | Rr (Ohm           | 0.0    | -         |
|   |                                                                                      | Magnetizin        | a      | =         |
|   | Bus Voltage                                                                          | Current (A        | 3 0.0  |           |
|   |                                                                                      | CPU Frequency     | 90     | MHz       |
|   | Speed_Ref_RPM 1500 4 Torque_Nm 0.00000 adcBias (Offsets)                             | PWM Frequency     | 80     | kHz       |
|   | Max_Accel_RPMvs 8000 Current_A 0.800 V.0 0.00000000 I.0 0.500000000                  | ADC Sampling      | 27     | kHz       |
|   | Speed Est RPM 0 Id Ref A 0.0                                                         | Current Control   | 26     | kHz       |
|   | Speed Error RPM 0 NaN % Max -Id A -4.0                                               | FAST M            | 26     | kHz       |
|   | Spd_Kp 0.00 Is_A 0.0                                                                 | Speed             | 2      | kHz       |
|   | Spd_Ki 0.00 Iq_Ki 0.00 Vq 0.0 Iq_A 0.0                                               | Trajectory        | 2      | kHz       |
|   | Vd 0.0 Id_A 0.0 F                                                                    | ull Scale Freq    | 1200   | Hz        |
|   | USER_MAX_CURRENT_A (Iq) 8.0<br>output of speed controller                            |                   |        |           |
|   | Current Sensors 3                                                                    | s / Ls            | NaN    | Hz        |
|   | М                                                                                    | laximum RPM       | 18000  | RPM       |
|   | F                                                                                    | orce Angle +/-    | 0.50   | Hz        |
|   | Variable Overflow Checks                                                             |                   | 8      | RPM       |
|   | Flux * Full Scale Freq     O.00     V <      Flux * FAST Freq     O.0     V <      F | ull Scale Voltage | 225.80 | V         |
|   | F                                                                                    | ull Scale Current | 132.00 | A         |
|   | Rs/(FSV/FSI) 0 % N                                                                   | lax Current       | 8.00   | A         |
|   |                                                                                      |                   |        |           |

# **For More Information:**

Please contact **info@epc-co.com** or your local sales representative

Visit our website: www.epc-co.com

Sign-up to receive EPC updates at **bit.ly/EPCupdates** 

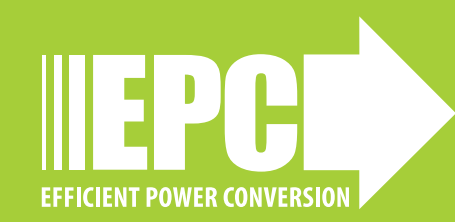

DigiKey

EPC Products are distributed through Digi-Key. **www.digikey.com** 

#### **Demonstration Board Notification**

The EPC9147B board is intended for product evaluation purposes only. It is not intended for commercial use nor is it FCC approved for resale. Replace components on the Evaluation Board only with those parts shown on the parts list (or Bill of Materials) in the Quick Start Guide. Contact an authorized EPC representative with any questions. This board is intended to be used by certified professionals, in a lab environment, following proper safety procedures. Use at your own risk.

As an evaluation tool, this board is not designed for compliance with the European Union directive on electromagnetic compatibility or any other such directives or regulations. As board builds are at times subject to product availability, it is possible that boards may contain components or assembly materials that are not RoHS compliant. Efficient Power Conversion Corporation (EPC) makes no guarantee that the purchased board is 100% RoHS compliant.

The Evaluation board (or kit) is for demonstration purposes only and neither the Board nor this Quick Start Guide constitute a sales contract or create any kind of warranty, whether express or implied, as to the applications or products involved.

Disclaimer: EPC reserves the right at any time, without notice, to make changes to any products described herein to improve reliability, function, or design. EPC does not assume any liability arising out of the application or use of any product or circuit described herein; neither does it convey any license under its patent rights, or other intellectual property whatsoever, nor the rights of others.